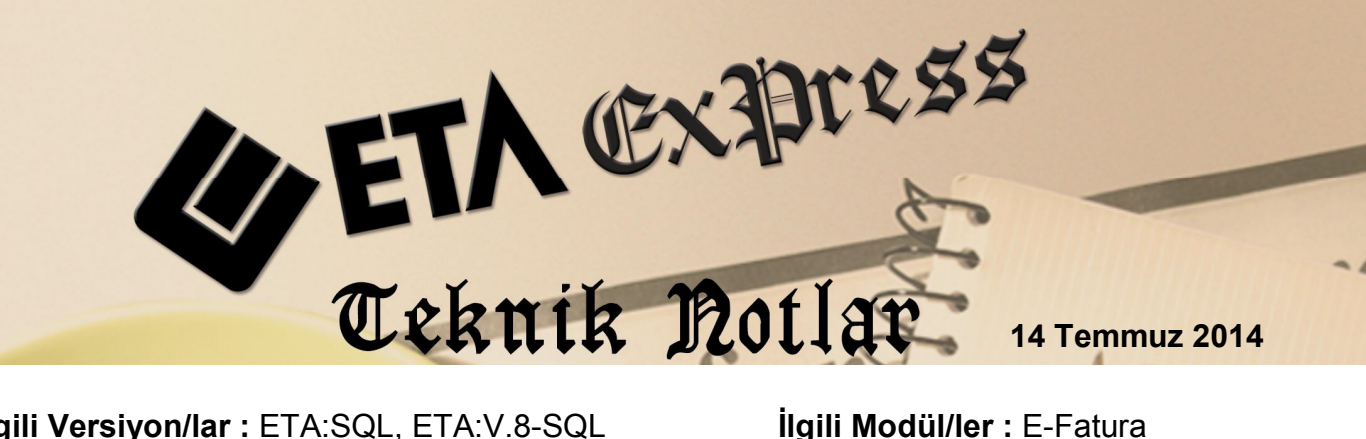

İlgili Versiyon/lar : ETA:SQL, ETA:V.8-SQL

İlgili Modül/ler : E-Fatura

# Gelen e-Fatura Dosyalarının **Transferi**

Firmalara tedarikçilerinden veya hizmet aldıkları firmalardan gelen e-Faturalar, e-Fatura modülünde bulunan Fatura Dosyalarını Yükleme bölümünden transfer edilebilir.

Transfer işlemindeki en büyük kolaylıklardan bir tanesi, faturadaki ürün bilgisinin ve satıcı bilgisinin mevcut stok ve cari kartlar ile eşlenebilmesi imkânının olmasıdır.

Diğer bir kolaylık ise transfer sırasında fatura ön izleme bilgisinin gelmesi ve kullanıcının bazı düzenlemeleri gelen ön izlemeden yapabilme imkânının olmasıdır.

Bu bölümden faturalar programa transfer edildikten sonra arşiv bölümüne otomatik aktarılır. Bu şekilde evrak düzeni ve organizasyonu da sağlanmış olur.

## Fatura Dosyalarını Yükleme ile ilgili Detaylar

E-Faturaların programınıza transferi için E-Fatura modülünde *E-Fatura İşlemleri →* Fatura Dosyalarını Yükleme menüsüne girilir. Bu menü iki bölümden oluşmaktadır; Dosya Bilgileri ve Fatura Bilgileri

Dosya Bilgileri: Bu bölümde, daha önce "Gelen Faturaları Onaylama" menüsünde kabul edilen faturaların listesi görülür. Aktarılmak istenen faturaların onay kutucuğu işaretlenir. Onay kutucuğunun durumu Mouse sağ klik ile toplu değiştirilebilir.

| -       |         |             |                                   |               | E-Eatu           | ra [ FTA BİLGİSAYAR/2014 ] - [Fatura D                                                                          | osvala  | rını Yüklemel  |                |                                   |             | - 🗆 ×            |
|---------|---------|-------------|-----------------------------------|---------------|------------------|----------------------------------------------------------------------------------------------------|---------|----------------|----------------|-----------------------------------|-------------|------------------|
| E E     | Fatura  | İşlemleri   | Raporlar Servis Yardımcı İşlemler | Pencereler Ya | ardim            | a [ Entre Entre Entre Entre Entre Entre Entre Entre Entre Entre Entre Entre Entre Entre Entre Entre Entre Entre | ooyana  |                |                |                                   |             | _ 6 ×            |
| -91     | - 3     | 0 - 1       | 4 - I 🕲                           |               |                  |                                                                                                    |         |                |                |                                   |             |                  |
| Dos     | a Bilgi | leri   Fati | ra Bilgileri                      |               |                  |                                                                                                    |         |                |                |                                   |             | 1                |
| -VEF/   | TURAN   | TA GELEN    | KABUL                             |               |                  |                                                                                                    |         |                |                |                                   |             |                  |
|         | ON      | AY IŞLEM    | XML DOSYA                         | FAT.TARIHI    | FAT.BELGE NO     | FAT.EVRENSEL TANIM NO                                                                                           | FAT.TIP | FAT.PROFILI    | VERGİ KİMLİK I | CARİ ÜNVANI                       | FAT.TOPLAM  | ESC->Çıkış       |
| 1       |         | <b>~</b>    | 6200031354_MTR2013000000172.xm    | 06/09/2013    | MTR2013000000172 | EBEE29B7-E1EF-40DB-B832-632BBFC4730E                                                                            | SATIS   | TEMELFATURA    | 6200031354     | METRO GROSMARKET BAKIRKO          | 345.69      | 9                |
| 2       | -       | -           | 8760052205_A012013122808601.xml   | 30/11/2013    | A012013122808601 | C6253FA5-C434-436B-8C31-6C555794F57D                                                                            | SATIS   | TEMELFATURA    | 8760052205     | TÜRK TELEKOMÜNİKASYON A.Ş         | 526.50      | Ed aVardum       |
| 3       | - v     |             | 8590491872_A162013064105589.xml   | 01/12/2013    | A162013064105589 | 52B70BC9-5B47-0CA0-E100-80000A068408                                                                            | SATIS   | TEMELFATURA    | 8590491872     | TTNET ANONIM ŞİRKETİ              | 87.00       | P1-21aruin       |
| 4       | -       | -           | 7690423575_EV22013000000199.xml   | 09/12/2013    | EV22013000000199 | 52A8031F-5829-1190-E100-800024581688                                                                            | SATIS   | TEMELFATURA    | 7690423575     | SHELL & TURCAS PETROL AŞ          | 63.54       | <u>e</u>         |
| 5       |         | -           | 8770013406_0012013125400995.xml   | 10/12/2013    | 0012013125400995 | 848efc30-952f-49c5-a568-5e67f1ad423a                                                                            | SATIS   | TEMELFATURA    | 8770013406     | Turkcell lletisim Hizmetleri A.S. | 4 238.70    | F2->Fatura Oluş. |
| 6       |         | -           | 8820314931_VTI201300000898.xml    | 11/12/2013    | VTI201300000898  | ad36107f-5a13-4c57-b6fb-314a248200b2                                                                            | SATIS   | TEMELFATURA    | 8820314931     | TÜVTÜRK İSTANBUL TAŞIT MUA        | 215.06      |                  |
| 7       |         | -           | 9860008925_YIK2013000034361.xml   | 11/12/2013    | YIK2013000034361 | ED577D3A-4847-5AC4-E043-5407010A19CE                                                                            | SATIS   | TEMELFATURA    | 9860008925     | Yurtiçi Kargo Servisi A.Ş.        | 66.72       | F3->Arsive Tası  |
| 8       |         | -           | 9860008925_YIK2013000034362.xml   | 11/12/2013    | YIK2013000034362 | ED577D3A-4848-5AC4-E043-5407010A19CE                                                                            | SATIS   | TEMELFATURA    | 9860008925     | Yurtiçi Kargo Servisi A.Ş.        | 592.58      |                  |
| 9       |         | -           | 6200031354_MTR2013000023196.xm    | 12/12/2013    | MTR2013000023196 | 896F5CFF-AFFE-495E-8E25-3BA6A69793E0                                                                            | SATIS   | TEMELFATURA    | 6200031354     | METRO GROSMARKET BAKIRKÖ          | 3 445.58    | S 1              |
| 10      |         | -           | 7690423575_EV12013000002051.xml   | 15/12/2013    | EV12013000002051 | 52AF11AA-1D62-1820-E100-800024581688                                                                            | SATIS   | TEMELFATURA    | 7690423575     | SHELL & TURCAS PETROL AŞ          | 4 473.78    | F5->Güncelle     |
| 11      |         | -           | 2150204332_FYS2013000000015.xml   | 16/12/2013    | FYS201300000015  | 4273aa67-7c53-4560-aab6-980f80097002                                                                            | SATIS   | TEMELFATURA    | 2150204332     | CROMOGENIATURK KİMYEVİ MA         | 3 787.20    | 1                |
| 12      | 15      | -           | 2150204332_FYS2013000000019.xml   | 19/12/2013    | FYS201300000019  | 115b7483-8765-4957-b8bd-ff1ac8fc955b                                                                            | SATIS   | TEMELFATURA    | 2150204332     | CROMOGENIATURK KIMYEVI MA         | 2 968.12    |                  |
| 13      |         | -           | 9860008925_YIK2013000046225.xml   | 19/12/2013    | YIK2013000046225 | EDF8FBD0-0E5D-6B51-E043-5407010A3FBD                                                                            | SATIS   | TEMELFATURA    | 9860008925     | Yurtiçi Kargo Servisi A.Ş.        | 11.99       |                  |
| 14      |         | -           | 8770013406_0012013128726540.xml   | 20/12/2013    | 0012013128726540 | cf129559-cb20-43c6-bedf-8f3181ca69fe                                                                            | SATIS   | TEMELFATURA    | 8770013406     | Turkcell lletisim Hizmetleri A.S. | 86.80       |                  |
| 15<br>< |         | -           | 7320072293 GIR201300000034 xml    | 20/12/2013    | GIB201300000034  | 7D380D97-5288-4C9D-8846-F6419353823C                                                                            | SATIS   | TICARIFATI IRA | 7320072293     | POSETSAN AMBALA I SANAYÎ VE       | 8 850 00. > |                  |

Ekran 1: Fatura Dosyalarını Yükleme/Dosya Bilgileri

**Fatura Bilgileri:** Bu bölümde, aktarılacak faturaların ön değerleri tanımlanır. Örneğin alım faturası için Fatura Fiş Tipi parametresinden 1-Alım fiş tipi seçiliyor iken, masraf faturaları için 9-Gider fiş tipi seçilebilir. Faturaların depo, satıcı, işyeri/şube kodu, masraf merkezi, özel kodlar gibi bilgileri de bu bölümden belirlenebilir. Ayrıca bu bilgiler ön izleme sırasında da belirlenebilir.

| E-Fatura [ ETA BİLGİSA                                       | YAR/2014] - [Fatura I    | Dosyalarını Yükleme] | - 🗆 🗙            |
|--------------------------------------------------------------|--------------------------|----------------------|------------------|
| 🖾 E-Fatura İşlemleri Raporlar Servis Yardımcı İşlemler Pence | ereler <u>Y</u> ardım    |                      | - 8 ×            |
| <b>⊴</b> •   ② •   💩 •   🖷                                   |                          |                      |                  |
| Dosya Bilgileri Fatura Bilgileri                             |                          |                      |                  |
| 🗂 Oluşturulacak Fiş Bilgileri                                | Oluşturulacak Muhasebe F | iş Bilgileri         |                  |
| Fatura Fiş Tipi 1                                            | Fiş Ö.K.1                |                      | ESC->Çıkış       |
| İade Fatura Fiş Tipi 4                                       | Fiş Ö.K.2                |                      | ?                |
| Depo Kodu D-01                                               | Fiş Ö.K.3                |                      | F1->Yardım       |
| Satici/Plasiyer Kodu                                         | -Yükleme Bilaileri       |                      |                  |
| İşyeri Kodu MERKEZ 🛒                                         | VüklemeTaribi            | 04/07/2014           | F2->Fatura Olus. |
| Masraf Merkez Kodu 📰                                         | Derespel                 |                      |                  |
| Fiş Ö.K.1                                                    | Aaldama                  |                      | <u>\$</u>        |
| Fiş Ö.K.2                                                    | Аумата                   | MUNAJEDE SOROMEUSU   | F3->Arşive Taşı  |
| Fiş Ö.K.3                                                    |                          |                      | *                |
| Döv.Fat.İçin Döviz Türü MBNKSAT                              |                          |                      | F5->Güncelle     |
| Mükerrer Fatura Kontrolü                                     |                          |                      |                  |
| Muhasebe Bağlantısı                                          |                          |                      |                  |
| Olmayan Cari Kartları İçin Uyar 🔽                            |                          |                      |                  |
| Olmayan Stok Kartları İçin Uyar 🔽                            |                          |                      |                  |
| Fatura Kontrolü (Önizleme)                                   |                          |                      |                  |
|                                                              | 1                        |                      |                  |

Ekran 2: Fatura Dosyalarını Yükleme/Fatura Bilgileri

Bu ekranda ayrıca;

**Mükerrer Fatura Kontrolü** parametresi ile faturaların birden fazla kez aktarımı engellenir,

**Muhasebe Bağlantısı** parametresi ile faturaların muhasebe bağlantısı seçenekli olarak yapılabilir,

**Olmayan Cari/Stok Kartları için Uyar** parametreleri ile bu ekrandan cari/stok kartı açılabilir ve ya mevcut kartlar ile eşleştirme yapılabilir,

**Fatura Kontrolü (Ön İzleme)** parametresi ile de aktarım sırasında fatura ön izleme bilgisinin gelmesi ve faturaya manuel müdahale edilmesi sağlanabilir.

## Fatura Aktarımı

Aktarılacak faturalar seçildikten sonra *F2-Fatura Oluştur* butonu ile aktarım işlemine başlanır. Aktarılan faturadaki cari ve stok bilgileri program tarafından tanındığı takdirde aktarım işlemi gerçekleşir ve ilgili fatura arşiv bölümüne taşınır. Aktarım sırasında ilgili cari bilgisi ve stok bilgisi tanınmadığı durumlar da program bununla ilgili uyarılar vererek kullanıcının tanımlamalar yapmasını sağlar.

**Cari kart tanımlama:** Aktarım sırasında faturadaki satıcının Vergi Kimlik ve ya TC Kimlik bilgisi mevcut cari kartlardaki kimlik bilgileri ile eşleşmediği durumlarda program cari kart açma uyarısı verir.

| Dikkat | ×                                                                                                    |
|--------|----------------------------------------------------------------------------------------------------|
|        | E-FATURAYI DÜZENLEYEN FİRMAYA AİT CARİ KART BULUNAMAMIŞTIR,<br>YENİ KART TANIMLAMAK İSTİYOR MUSUNUZ?                            |
|        | ÜNVANI : YAŞAR BİRLEŞİK PAZARLAMA DAĞITIM TURİZM VE TİCARETA.Ş.<br>VERGİ DAİREADI : ÇAKABEY V.D.<br>VERGİ HESAP NO : 0610028531 |
|        | T.C.KIMLIK NO :                                                                                                    |

Ekran 3: Aktarım Sırasında Cari Kart Tanımlama Uyarısı

Gelen bu uyarı mesajına Evet işaretlendiğinde cari kart tanımlama ekranı gelir.

| <b>•</b>                                                           | Car                   | i Kartı {  / YAŞAR BİRLE              | ŞİK PAZARI      | AMA DAĞ          | ITIM              | TURIZM VE      | TİCARET A | A.Ş. }         | - 🗆 🗙  |
|--------------------------------------------------------------------|-----------------------|---------------------------------------|-----------------|------------------|-------------------|----------------|-----------|----------------|--------|
| SC->Çıkış                                                          | (?)<br>F1->Yardım     | F2->Kayıt                             | F4->Yazdır      | ▼ F6->K          | art Lis.          | F8->Detay      | - F11->   | Önceki F12->So | onraki |
| Ana Sayfa   Ek E                                                   | Bilgiler   Kimlik B   | ilgileri   Bağlantılar   Muhtelif Par | ametreler   Det | ay Bilgiler   Re | simler            |                |           |                |        |
| Cari Kodu                                                          | -                     |                                       |                 |                  | Özel Ko<br>Özel K | iod 1          |           | Resim          |        |
| Ünvanı                                                             | YAŞAR BİRI            | EŞİK PAZARLAMA DAĞITIM                | TURIZM VE T     |                  | Özel K            | od 2           | 1         |                |        |
| Ünvanı 2                                                           | -                     |                                       |                 |                  | Dzel K            | od 3           | 3         |                |        |
| Ünvanı 3                                                           | -                     |                                       |                 |                  | Dzel K            | od 4           | 1         |                |        |
| Yetkili                                                            |                       |                                       |                 |                  | Dzel K            | od 5           | 1         |                |        |
| Yetkili 2                                                          |                       |                                       |                 |                  | /erai Di          | aire Biloileri |           |                |        |
| Yetkili 3                                                          |                       |                                       |                 | A                | Adı [             | ÇAKABEY V.D.   | 1.H       | 06100285       | 31     |
| Adres Bilgileri                                                    | 1                     | - 1000000                             | 4               |                  |                   | 14             | 1         | 12             |        |
| BAŞLIK                                                             | YETKILI               | ADRES 1                               | ADRES 2         | ADRES 3          |                   | POSTA KODU     | ULKE      | IL<br>i== +i=  | ILÇE   |
| İşyeri                                                             |                       | ŞEHIT FETHI BEY CAD.                  | 120             | ALSANCA          | ĸ                 |                | TURKIYE   | IZMIR          |        |
| Sevk                                                               |                       |                                       |                 |                  |                   |                |           |                |        |
| Ev                                                                 | _                     |                                       |                 |                  |                   |                | _         |                |        |
| Yetkili 1                                                          |                       |                                       |                 |                  |                   |                |           |                |        |
| Yetkili 2                                                          |                       |                                       |                 |                  |                   |                |           |                |        |
| Yetkili 3                                                          |                       |                                       |                 |                  |                   |                |           |                |        |
|                                                                    |                       |                                       |                 |                  |                   |                |           |                | >      |
| <                                                                  |                       |                                       |                 |                  |                   |                |           |                |        |
| Sektör Bilgileri                                                   | Kadu                  |                                       |                 |                  |                   | lasas          |           |                | 1      |
| Sektör Bilgileri<br>Müş./Sat.Grup                                  | Kodu                  |                                       |                 |                  |                   | BORÇ           |           | ALACAK         | 8 ^    |
| Sektör Bilgileri -<br>Müş./Sat.Grup<br>Sektör Grup K               | o Kodu                |                                       |                 |                  |                   | BORÇ           |           | ALACAK         | BA     |
| Sektör Bilgileri<br>Müş./Sat.Grup<br>Sektör Grup K<br>Bölge Grup K | o Kodu<br>Godu<br>odu |                                       |                 |                  |                   | BORÇ           |           | ALACAK         | 8 ^    |

Ekran 4: Cari Kart Tanımlama Ekranı

Aktarılan faturanın dosya bilgilerinde, cari karta ait bulunan tüm alanlar ekrana program tarafından otomatik doldurulur. Kullanıcı, cari kodu, muhasebe kodu gibi bilgileri girdikten ve diğer düzenlemeleri yaptıktan sonra cari kartı kayıt eder.

**Stok kart tanımlama ve eşleştirme:** E-fatura şablon yapısında ürün bilgisine ait üç adet kod bilgisi bulunmaktadır. Bunlar Alıcı Kodu (Buyers), Satıcı Kodu (Sellers) ve Üretici Kodu (Manufacturers) bilgileridir.

Aktarım sırasında e-Fatura dosyasındaki bu stok kod bilgileri aşağıdaki öncelik sırasına göre programda aranır.

- 1. E-Fatura modülündeki Cari Bazlı Stok/Hizmet Bağlantı Bilgileri tablosu,
- 2. Stok kartlarındaki stok kodu, tedarikçi kodu, üretici kodu ve özdeş kod bilgileri,
- 3. Hizmet kartlarındaki, hizmet kodu.

Bu bölümlerde kod eşleşmesi yapıldığı takdirde ilgili stok veya hizmet kartı faturaya otomatik aktarılır. Aktarım sırasında kod eşleşmesi yapılamadığı durumlarda ise program ekrana stok kartı tanımlanması veya eşleme yapılmasını sağlayacak Tanımsız Fatura Satırı ekranını getirir.

|                                                                                                    | Taninisiz Fat                                                                                                    | ura Satiri                                               |                                 |    |  |  |  |  |
|----------------------------------------------------------------------------------------------------|----------------------------------------------------------------------------------------------------|----------------------------------------------------------|---------------------------------|----|--|--|--|--|
| OKUNAN SATIR BİLGİLERİ                                                                                                    |                                                                                                    |                                                          |                                 |    |  |  |  |  |
| Cari Kodu / V.No / TC.No                                                                                                    | S-022 0610028531                                                                                                  |                                                          |                                 |    |  |  |  |  |
| Cari Ünvanı                                                                                                    | YAŞAR BİRLEŞİK PAZARLAMA DAĞITIM TURİZM VE TİCARET A.Ş.                                                           |                                                          |                                 |    |  |  |  |  |
| Alıcı Stok Kodu                                                                                                    |                                                                                                    | 1                                                        | -Referans Stok Kod              | u— |  |  |  |  |
| Satici Stok Kodu                                                                                                    | 153102414                                                                                                    |                                                          | <ul> <li>Satici Kodu</li> </ul> |    |  |  |  |  |
| Üretici Stok Kodu                                                                                                    |                                                                                                    |                                                          | C Üretici Kodu                  |    |  |  |  |  |
| Stok Cinsi                                                                                                    | BEYAZ PEYNIR SALAMUR                                                                                              | RALI 400 GR.                                             |                                 |    |  |  |  |  |
| Açıklama                                                                                                    |                                                                                                    |                                                          |                                 |    |  |  |  |  |
| Marka Adı                                                                                                    |                                                                                                    |                                                          |                                 |    |  |  |  |  |
| Model Adı                                                                                                    |                                                                                                    |                                                          |                                 | 6  |  |  |  |  |
|                                                                                                    |                                                                                                    |                                                          |                                 |    |  |  |  |  |
| Birim<br>OLUŞTURULACAK SATIR BİLG<br>Satır Tipi<br>                                                                                                    | AD<br>illERI<br>1 - Stok Kartı                                                                                    | ✔ • Yeni Kart Aç                                         |                                 |    |  |  |  |  |
| Birim<br>OLUŞTURULACAK SATIR BİLG<br>Satır Tipi<br>⊢C` <i>Mevcut Kart ile Eşleşti</i><br>Mevcut Stok Kodu<br>Bağlantı Kod Tipi                                                                                                    | AD<br>iLERI<br>1 - Stok Kartu<br>ir<br>2 - Tedarikçi Stok Kodu                                                    | <ul> <li>✓ Yeni Kart Aç</li> <li>Ξ</li> </ul>            |                                 |    |  |  |  |  |
| Birim<br>OLUŞTURULACAK SATIR BİLG<br>Satır Tipi<br>-                                                                                                    | AD<br>iLERI<br>1 - Stok Kartı<br>2 - Tedarikçi Stok Kodu<br>suna Satır Ek-                                        | Yeni Kart Aç                                             |                                 |    |  |  |  |  |
| Birim<br>OLUŞTURULACAK SATIR BİLG<br>Satır Tipi<br>—C Mevcut Kart ile Eşleşti<br>Mevcut Stok Kodu<br>Bağlantı Kod Tipi<br>—C Cari Dönüşüm Tablos<br>Mevcut Stok Kodu                                                                                                  | AD<br>iLERI<br>1 - Stok Kartu<br>2 - Tedarikçi Stok Kodu<br>suna Satır Ek                                         | <ul> <li>✓ Yeni Kart Aç</li> <li>✓</li> <li>✓</li> </ul> |                                 |    |  |  |  |  |
| Birim<br>OLUŞTURULACAK SATIR BİLG<br>Satır Tipi<br>- C Mevcut Kart ile Eşleşti<br>Mevcut Stok Kodu<br>Bağlantı Kod Tipi<br>- C Cari Dönüşüm Tablos<br>Mevcut Stok Kodu<br>Dönüşüm Kodu                                                                                | AD<br>iLERI<br>1 - Stok Kartı<br>2 - Tedarikçi Stok Kodu<br>suna Satır Ek-<br>153102414                           | · Yeni Kart Aç                                           |                                 |    |  |  |  |  |
| Birim<br>OLUŞTURULACAK SATIR BİLG<br>Satır Tipi<br>-C Mevcut Kart ile Eşleşti<br>Mevcut Stok Kodu<br>Bağlantı Kod Tipi<br>-C Cari Dönüşüm Tablos<br>Mevcut Stok Kodu<br>Dönüşüm Kodu<br>Bağlantı Tipi                                                                 | AD<br>iLERI<br>1 - Stok Kartu<br>2 - Tedarikçi Stok Kodu<br>suna Satır Ek-<br>153102414<br>1 - Cari Kod           | · Yeni Kart Aç      ·                                    |                                 |    |  |  |  |  |
| Birim<br>OLUŞTURULACAK SATIR BİLG<br>Satır Tipi<br>— Mevcut Stok Kodu<br>Bağlantı Kod Tipi<br>— Cari Dönüşüm Tablos<br>Mevcut Stok Kodu<br>Dönüşüm Kodu<br>Bağlantı Tipi<br>Bağlantı Kodu                                                                             | AD<br>iLERI<br>1 - Stok Kartu<br>2 - Tedarikçi Stok Kodu<br>suna Satır Ek-<br>153102414<br>1 - Cari Kod<br>S-022  | · Yeni Kart Aç      ·                                    |                                 |    |  |  |  |  |
| Birim<br>OLUŞTURULACAK SATIR BİLG<br>Satır Tipi<br>-C Mevcut Kart ile Eşleşti<br>Mevcut Stok Kodu<br>Bağlantı Kod Tipi<br>-C Cari Dönüşüm Tablos<br>Mevcut Stok Kodu<br>Dönüşüm Kodu<br>Bağlantı Tipi<br>Bağlantı Kodu<br>-C Default Kart Kabul Et                    | AD<br>illERI<br>1 - Stok Kartu<br>2 - Tedarikçi Stok Kodu<br>suna Satır Ek-<br>153102414<br>1 - Cari Kod<br>S-022 | · Yeni Kart Aç      ·                                    |                                 |    |  |  |  |  |
| Birim<br>OLUŞTURULACAK SATIR BİLG<br>Satır Tipi<br>C Mevcut Kart ile Eşleşti<br>Mevcut Stok Kodu<br>Bağlantı Kod Tipi<br>C Cari Dönüşüm Tablos<br>Mevcut Stok Kodu<br>Dönüşüm Kodu<br>Bağlantı Tipi<br>Bağlantı Kodu<br>-C Default Kart Kabul Et<br>Default Stok Kodu | AD<br>SiLERI<br>1 - Stok Kartu<br>2 - Tedarikçi Stok Kodu<br>suna Satır Ek-<br>153102414<br>1 - Cari Kod<br>S-022 | Yeni Kart Aç                                             |                                 |    |  |  |  |  |

Ekran 5: Tanımsız Fatura Satırları İçin Tanım ve Eşleme Ekranı

Bu ekranda e-Fatura dosyasından ürüne ait okunan bilgiler, Okunan Satır Bilgileri başlığındaki bölüme getirilir ve kullanıcının işlem yapması beklenir.

Oluşturulacak Satır Bilgileri bölümünde kullanıcı dört seçenek halinde işlem yapabilir.

- 1- Yeni Kart Aç: Bu seçenek işaretlendiğinde, Okunan Satır Bilgileri bölümündeki Referans Stok Kodunda yazan değere göre stok kartı ve ya hizmet kartı açılır. F2-Tamam butonuna basıldığında kart açma penceresi gelir. Okunan bilgiler otomatik doldurulur. Kullanıcı karta ait diğer bilgileri tanımlayarak kart açma işlemini bitirir.
- 2- Mevcut Kart ile Eşleştir: Bu seçenek işaretlendiğinde seçilen Mevcut Stok Kodu ile e-faturadaki kod eşleştirilir. Eşleştirme Okunan Satır Bilgileri bölümündeki Referans Stok Koduna göre, Bağlantı Kod Tipinde belirlenen kod tipine göre yapılır. Örneğin Referans Stok Kodu bölümünde Satıcı Kodu seçeneği işaretli ise ve Bağlantı Kod Tipinde de 2-Tedarikçi Stok Kodu seçili ise e-faturadaki Satıcı Kodu bilgisi eşleştirilen stok kartındaki Tedarikçi Stok Kodu bölümüne yazılır. Bu sayede daha sonraki transfer işlemlerinde aynı stok kodu tekrar geldiğinde program eşleştirmeyi otomatik yapar.
- 3- Cari Dönüşüm Tablosuna Satır Ekle: Bu seçenek özellikle bir ürün birden fazla farklı firmadan alım yapıldığında kullanılır. Bu seçenek işaretlendiğinde seçilen Mevcut Stok Kodu, Dönüşüm Kodu ve Bağlantı Tipindeki seçeneğe göre Cari Bazlı Stok/Hizmet Bağlantı bilgilerine eklenir. Örneğin Bağlantı Tipi 1-Cari Kod olarak belirlendiğinde Cari Bazlı Stok/Hizmet Bağlantı bilgileri tablosunda ilgili cari karta bağlı bir tablo oluşturulur. Mevcut stok kodu ile e-Fatura dosyasındaki stok kodu bu tabloda birbiri ile eşleştirilir.

| •                                                                                                    |                |                           |              | Cari Bazlı                                                                                     | Stok/Hizmet Alic                            | ı/Satıcı/Üretici Bilgil | eri                                          |                    | - • ×          | ¢ |
|----------------------------------------------------------------------------------------------------|----------------|---------------------------|--------------|------------------------------------------------------------------------------------------------|---------------------------------------------|-------------------------|----------------------------------------------|--------------------|----------------|---|
| Bağlantı Bigleri       Bağlantı Tipi       Bağlantı Kodu       S-022       Cari Kodu       Cari Kodu       Örıvanı       Yaşar BİRLEşik PAZARLAMA DAĞIT |                |                           |              | ok Bağlantı Bilgileri<br>Alıcı Kodu (Buyers)<br>Satıcı Kodu (Sellers)<br>Öretici Kodu (Manufac | 0 - Tabic<br>0 - Tabic<br>turers) 0 - Tabic | ALIŞ                    | SATIŞ<br>0 - Tablo<br>0 - Tablo<br>0 - Tablo | •<br>•             |                |   |
| SIRA NO                                                                                                    | кор тірі       | STOK/HIZMET KODU          | ALIŞ/SATIŞ   | ALICI KODU (Buyers)                                                                            | SATICI KODU (Sellers)                       | ÜRETİCİ KODU (Manufactu | urers) STOK/HIZMET AÇIKLAMA                  | AÇIKLAMA 1 AÇIKLAM | A 2 AÇIKLAMA 3 | ^ |
| 1                                                                                                    | 1-Stok Kartı   | ST-003                    | 0-Alış/Satış |                                                                                                | 153102584                                   |                         |                                              |                    |                |   |
| 2                                                                                                    | 1-Stok Kartı   | ST-007                    | 0-Alış/Satış |                                                                                                | 153103045                                   |                         |                                              |                    |                |   |
| 3                                                                                                    | 1-Stok Karti 👻 | -]S1-009                  | 0-Alış/Satış |                                                                                                | 153102824                                   |                         |                                              |                    |                |   |
| 5                                                                                                    |                |                           |              |                                                                                                |                                             |                         |                                              |                    |                |   |
| 6                                                                                                    |                |                           |              |                                                                                                |                                             |                         |                                              |                    |                |   |
| 7                                                                                                    |                |                           |              |                                                                                                |                                             |                         |                                              |                    |                | ~ |
| ESC->                                                                                                    | Çıkış F1-      | ?   []     >Yardım   F2.3 | -Kayıt       | F3->iptal F6-                                                                                  | -Kod Lis. F11->                             | Önceki F12-> Sonra      | iki                                          |                    |                |   |

Ekran 6: Eşleşme Sonrası Cari Bazlı Stok/Hizmet Bağlantı Bilgileri Tablosu

4- Default Kart Kabul Et: Bu seçenek işaretlendiğinde e-Faturadaki kod yerine Default Stok Kodu ve ya Default Hizmet Kodu bölümünde seçilen kodlar faturaya aktarılır. Bu seçenekte sonrası transferler için herhangi bir eşleştirme yapılmaz. Fatura Ön İzleme Ekranı: Bütün eşleştirmeler yapıldıktan sonra Fatura Kontrolü (Ön İzleme) parametresi işaretlendi ise ön izleme ekranı gelir.

| <b>•</b>                               |             |            |            |           |                  |                               |                        | [E-Fatura       | Kayıt   | İşlemi ] 1-  | ALIM    | { Ref.Nc  | :0 }   |            |            |                            |            |          |            | ×       |
|----------------------------------------|-------------|------------|------------|-----------|------------------|-------------------------------|------------------------|-----------------|---------|--------------|---------|-----------|--------|------------|------------|----------------------------|------------|----------|------------|---------|
| ESC                                    | S<br>SCikiş | (<br>F1->Y | )<br>ardım | F2->Kayıt | •   <sub>F</sub> | 7->FatLi                      | s.   F8->De            | tay 🔹           |         |              |         |           |        |            |            |                            |            |          |            |         |
| Fiş                                    | Bilgileri 📔 | Ek Bil     | giler      | Adres Bil | gileri           | İndirim                       | ler   Masra            | aflar   Vergile | r   Top | olamlar   Dö | viz Dei | ğerleri 🛛 | Düzei  | nleme      | Bağlar     | tılar                      |            |          |            |         |
| Fat.Tarihi 18/01/2014 🗐 Cari Kod S-022 |             |            |            |           |                  |                               | -022 📕                 |                 |         |              |         |           |        |            | Elektronik | Elektronik Fatura Uygulama |            |          |            |         |
| Fat                                    | ura No      | YB22       | 0140       | 00003902  |                  | Ünvanı                        |                        | YA ŞAR BİRL     | EŞİK PA | ZARLAMA D    | AĞITIM  | TURIZ E   |        | Basildi m  | n?<br>     |                            | E-Fatura   | E-Fatura |            |         |
| B.İş                                   | lem No      |            |            |           |                  | İrsaliye                      | Tarihi                 | 18/01/2014      |         |              | 3       |           |        | intel Eeti | m<br>Ira   |                            | Fatura Fis | Tipi     |            |         |
| Evr                                    | ak No       |            |            |           |                  | İrsaliye                      | No                     | 828957475       |         | <u>.</u>     |         |           |        | KDV Tev    | kifatı     | ,<br>Г                     |            |          |            |         |
| Vac                                    | le Tarihi   |            |            |           |                  | Fat./irs.                     | Saati                  |                 | ۲       |              |         |           |        | ÖTV Uyg    | ula        | Γ                          | Fiş Tipi   | 1        |            | <u></u> |
|                                        | Kod Tipi    |            | Seri       | Stok Kodu | Stok C           | Cinsi                         |                        |                 | Renk    | Beden Birim  | Depo    | Barkod    | Miktar | Fiyat T    | ipi FİYA   | л                          | TUTAR      | Döviz    | Döviz Türü | Döviz I |
| 1                                      | 1-Stok Ka   | rtı        |            | ST-005 📑  | NOH              | UT 1 KG                       | 1.SINIF                |                 |         | AD           |         |           | 6.     | 00         |            | 33.71                      | 202.26     |          |            |         |
| 2                                      | 1-Stok Ka   | rtı        |            | ST-007    | BIBER            | R SALÇ                        | ASI & 500 G            | R               |         | AD           |         |           | 6.     | 00         |            | 33.71                      | 202.26     |          |            |         |
| 3                                      | 1-Stok Ka   | rtı        |            | ST-027    | İNEK             | K SÜTÜ                        |                        |                 |         | AD           |         |           | 6.     | 00         |            | 12.20                      | 73.20      |          |            |         |
| 4                                      | 2-Hizmet    | Kartı      |            |           | BEYA             | YAZ PEYNİR SALAMURALI 400 GR. |                        |                 |         | AD           |         |           | 4.1    | 00         |            | 6.47                       | 25.88      |          |            |         |
| 5                                      | 1-Stok Ka   | rti        |            | ST-003    | TARIS            | Ş SIZMA                       | ZEYTINYAÒ              | ŠI 5 KG         |         | AD           |         |           | 4.     | 00         |            | 7.14                       | 28.56      |          |            |         |
| 6                                      | 2-Hizmet    | Kartı      |            |           | KREM             | I PEYN                        | R 160 GR.(             | GLNK) 12"Lİ     |         | AD           |         |           | 6.     | 00         |            | 2.31                       | 13.86      |          |            |         |
| 7                                      | 2-Hizmet    | Kartı      |            |           | SUC              | JK KAN                        | K KANGAL ŞÖLEN 250 GR. |                 |         | AD           |         | 4.00      |        |            | 10.03      | 40.12                      |            |          |            |         |
| 8                                      | 2-Hizmet    | Kartı      |            |           | SÜT              | ÇOCUK                         | 1/2                    |                 |         | NPL          |         |           | 1.0    | 00         |            | 44.64                      | 44.64      |          |            |         |
| 9                                      | 1-Stok Ka   | rti        |            | ST-007    | BIBER            | R SALÇ                        | ASI & 500 G            | R               |         | NPL          |         |           | 1.1    | 00         |            | 28.35                      | 28.35      |          |            |         |
| 10                                     | 1-Stok Ka   | rtı        |            | ST-009    | KIRM             | IZI MER                       | CİMEKØ                 |                 |         | NPL          |         |           | 1.0    | 00         |            | 28.08                      | 28.08      |          |            |         |
| 11                                     | 2-Hizmet    | Kartı      |            |           | KİDO             | SÜT KA                        | KAOLU 1/5              |                 |         | NPL          |         |           | 1.0    | 00         |            | 19.98                      | 19.98      |          |            |         |
| 12                                     | 2-Hizmet    | Kartı      |            |           | KİDO             | SÜT Çİ                        | LEKLİ 1/5              |                 |         | NPL          |         |           | 1.0    | 00         |            | 19.98                      | 19.98      |          |            |         |
| 13                                     | 2-Hizmet    | Kartı      |            |           | KETÇ             | AP 500                        | GR.(6LI KL             | .)              |         | AD           |         |           | 6.0    | 00         |            | 2.15                       | 12.90      |          |            |         |
| <                                      |             |            |            |           |                  |                               |                        |                 |         |              |         |           |        |            |            |                            |            |          |            | >       |
| Cari                                   | Stok        |            |            |           |                  |                               |                        |                 |         |              |         |           |        | Fiş        | Toplam     |                            | laura a    |          |            |         |
| S-0                                    | 22/YAŞAR    | BIRLE      | ŞİK F      | BORÇ      |                  |                               | ALACAK                 | 1               | BAKİYE  |              | - 22    |           |        | Mal        | Toplan     |                            | TUTAR      | 740      | 07         |         |
| Tuta                                   | ır          |            |            |           | 1.               | 180.00                        |                        | 0.00            |         | 1 180.0      | 00      |           |        | Indi       | rim Tor    |                            |            | 740      | 00         |         |
| Har                                    | Adedi       |            |            |           |                  | 1                             |                        | 0               |         |              |         |           |        | Mas        | sraf Ton   |                            |            | 0        | .00        |         |
|                                        |             |            |            |           |                  |                               |                        |                 |         |              | 1       |           |        | KD\        | /          |                            |            | 59       | .21        |         |
|                                        |             |            |            |           |                  |                               |                        |                 |         |              |         |           |        | Gen        | nel Top.   |                            |            | 799      | .28        |         |
|                                        |             |            |            |           |                  |                               |                        |                 |         |              |         |           |        |            |            |                            |            |          |            |         |

Ekran 7: Fatura Ön İzleme Ekranı

Gelen ön izleme ekranında kullanıcı isterse değişiklikler yapabilir. Örneğin stok kodlarını, fiş tipini veya cari kodu gibi bilgileri gelen ekranda değiştirebilir. Düzenlemeler yapıldıktan sonra *F2-Kayıt* butonu ile fatura kayıt edilir ve arşive aktarılmış olur.

### Faturaların Arşive Taşınması

Faturalar programa transfer edildikten sonra arşiv klasörüne otomatik olarak aktarılır. Bu bölümden transfer edilmeyen ve manuel olarak programa işlenen faturalar, bu bölümdeki **F3-Arşive Taşı** butonu ile arşiv klasörüne aktarılabilir.

## Stok / Hizmet Kartı Eşleştirme ile ilgili Tanımlar

E-Faturadaki ürün kod bilgileri ile mevcut stok veya hizmet kartları yukarıda anlatıldığı gibi aktarım sırasında eşleştirilebileceği gibi eşleştirme tanımları önceden manuel olarak da yapılabilir. Bu tanımlar Stok Kartlarından ve Cari Bazlı Stok/Hizmet Bağlantı Bilgileri tablosundan yapılır.

#### Stok Kartındaki Tanımlar

E-Faturada gelen ürün kod bilgisi, **Stok Kartı → Diğer Bilgiler** sayfasındaki **Üretici Stok Kodu** ve ya **Tedarikçi Stok Kodu** bölümlerine tanımlanabilir. ETA:SQL versiyonunda ayrıca **Özdeş Kod** bilgisine de tanım yapılabilir.

| Stok Karti       Stok Karti       Stok Karti <th>Sto</th> <th>k [ ETA BİLGİSAYAR/2014</th> <th>] - [Stok Kartı { ST-005 / N</th> <th>OHUT 1 KG 1.SINIF } ]</th> <th>- 🗆 🗙</th>                                                                                                    | Sto                                        | k [ ETA BİLGİSAYAR/2014                             | ] - [Stok Kartı { ST-005 / N               | OHUT 1 KG 1.SINIF } ]          | - 🗆 🗙                       |
|----------------------------------------------------------------------------------------------------|--------------------------------------------|-----------------------------------------------------|--------------------------------------------|--------------------------------|-----------------------------|
| Simular       Simular                                                                                                    | Stok <u>K</u> artı Stok <u>H</u> areket Fi | i <u>R</u> aporlar <u>S</u> ervis Y <u>a</u> rdımcı | İşlemler <u>P</u> encereler <u>Y</u> ardım |                                | _ 5 ×                       |
| Stat       Stat                                                                                                    | 폐 ㅋ 🗇 ㅋ 💩 ㅋ 🗆                              | 5 6 9 8 8                                           |                                            |                                |                             |
| Ana Sayla Ek Bilgiler Diğer Bilgiler Bağlantılar Kontrol Parametreleri Muhtelir Parametreleri Detay Bilgiler Resimler    Ebat Bilgiler BiRiM EN DEĞERİ EN BİRİMİ BOY DEĞERİ BOY BİRİMİ YÜKSEKLİK DEĞERİ YÜKSEKLİK BİRİMİ HACİM 1 DEĞERİ HACİM 1 BİRİMİ HACİM 2 DEĞERİ İ A  ADET AL AL AL AL AL AL AL AL AL AL AL AL AL                                                                                                    | ESC->Çıkış F1->Yardım F                    | 2->Kayıt F3->Iptal F                                |                                            | B->Detay F11->Önceki           | ►<br>F12->Sonraki           |
| Ebat Bilgleri         BİRİM       EN DEĞERİ       EN BİRİMİ       BOY DEĞERİ       BOY BİRİMİ       YÜKSEKLİK DEĞERİ       YÜKSEKLİK BİRİMİ       HACİM 1 DEĞERİ       HACİM 1 BİRİMİ       HACİM 2 DEĞERİ       H         ADET       Image: Comparison of the stress of the stress of the                                                                                                    | Ana Sayfa Ek Bilgiler Diğer Bilg           | ler 🛛 Bağlantılar 🛛 Kontrol Parametrel              | eri   Muhtelif Parametreler   Detay Bilg   | giler   Resimler               |                             |
| Birlin       EN DEGERI       EN Birlini       BOY DEGERI       BOY BIRLini       YUKSEKLIK DEGERI       YUKSEKLIK DEGERI       YUKSEKLIK DEGERI       PACIM 1 DEGERI       PACIM 1 DEGERI       PACIM 2 DEGERI       PACIM 2 DEGERI                                                                                                    | Ebat Bilgileri                             |                                                     | waru karărai kuluaru karin                 | ui luu aiu u aa õeai luu aiu u | niniuluu aiu a an ărai lu   |
| ADET                                                                                                    | BIRIM EN DEGERI EN BI                      | RIMI BOY DEGERI BOY BIRIMI YI                       | JKSEKLIK DEGERI                            | II HACIM 1 DEGERI HACIM 1      | BIRIMI HACIM 2 DEGERI   F A |
| 2.Brim   3.Brim   4.Brim   4.Brim   4.Brim   4.Brim   4.Brim   C     Kart Özellikleri   Ticari Mal   ilk Madde   ilk Madde   ilk Marcia   ilk Marcia   ilk Marcia   ilk Marcia   ilk Marcia   ilk Marcia   ilk Marcia   ilk Marcia   ilk Marcia   ilk Marcia   ilk Marcia   ilk Marcia   ilk Marcia   ilk Marcia   ilk Marcia   ilk Marcia   ilk Marcia   ilk Marcia </td <td>ADET</td> <td></td> <td></td> <td></td> <td></td>                                                                                                    | ADET                                       |                                                     |                                            |                                |                             |
| 3.Birim   4.Birim   4.Birim   4.Birim   4.Birim   4.Birim   4.Birim   4.Birim   4.Birim   Comment of the second second seco                                                                                                    | 2.Birim                                    |                                                     |                                            |                                |                             |
| 4. Birim <ul> <li>Image: Second Second S</li></ul>                               | 3.Birim                                    |                                                     |                                            |                                |                             |
| Kart Özellikleri       Diğer Bilgiler         Ticari Mal       I         İlk Madde       I         Hammadde       I         Ara Mamül       I         Yar Mamül       I         Yan Mamül       I         Yan Mamül       I         Yan Mamül       I         Yar Mamül       I         Yar Mamül       I         Yar Mamül       I         Vetici Firma Kodu       I         Vetici Firma Adi       I         Vetici Stok Kodu       I         Vetici Stok Kodu       I         Pakette Kullanılabilir       I         Diğer       I         Diğer       I         Kalite Kontol Kodu       I         Kalite Kontol Kodu       I         Kalite Kontol Kodu       I                                                                                                    | 4.Birim                                    |                                                     |                                            |                                | ×                           |
| Kart Özelikleri       Diğer Bilgiler         Trcari Mal       I         İlk Madde       I         İlk Madde       I         Hammadde       I         Ara Mamül       I         Yar Mamül       I         Yan Mamül       I         Vretici Firma Kodu       I         Üretici Firma Kodu       I         Vetici Firma Adi       I         Vetici Stok Kodu       I         Vetici Stok Kodu       I         Pakette Kullanılabilir       I         Diğer       I         Diğer       I         Kalite Kontol Kodu       I         Kalite Kontol Kodu       I         Kalite Kontol Kodu       I         Kalite Kontol Kodu       I         Kalite Kontol Kodu       I         Kalite Kontol Kodu       I         Kalite Kontol Kodu       I         Kalite Kontol Kodu       I         Kalite Kontol Kodu       I         Kalite Kontol Kodu       I         Kalite Kontol Kodu       I         Kalite Kontol Kodu       I         Kalite Kontol Kodu       I         Kalite Kontol Kodu       I                                                                                                    | <                                          |                                                     |                                            |                                | >                           |
| Ircan Mal       I       Üretim Grup Kodu       III K Madde       III K Madde       IIII K Madde                                                                                                    | Kart Özellikleri                           | Diğer Bilgiler                                      |                                            | Otomatik Fiyat I               | Bilgileri                   |
| IIK Madde       I       Uretim Birim No       I       Satiş Fiyat No       I         Hammadde       O       O       Seviye Kontrolu       Seviye Kontrolu         Yarı Mamül       Promosyon Grubu       Urün Sorumlusu       Seviye Kontrolu       Seviye No       1         Yan Mamül       Uretici Firma Kodu       I       I       I       I       I         Yareker Malzemesi       Uretici Firma Adi       I       I       I       I       I         Vedek Parça       Uretici Stok Kodu       I       I       I       I       I       I         Depozito       I       I                                                                                                    | licari Mal                                 | Üretim Grup Kodu                                    |                                            | Alış Fiyat No                  |                             |
| Ara Mamül       O         Ara Mamül       O         Yar Mamül       Promosyon Grubu         Mamül       Urün Sorumlusu         Ürün Sorumlusu       Üretici Firma Kodu         Üretici Firma Adi       Evrak No Grupları         Vetek Parça       Üretici Stok Kodu         Depozito       Tedarikçi Firma Adi         Tedarikçi Firma Adi       Evrak No Grupları         Dermirbaş       Tedarikçi Stok Kodu         Diğer       Tedarikçi Stok Kodu         Kalite Kontol Kodu       Evrak No Grupları                                                                                                    | lik Madde                                  | Üretim Birim No                                     | •                                          | Satış Fiyat No                 | 4                           |
| Ara Maniful     I     Outro Guila     I       Yan Mamül     I     Promosyon Grubu     I       Mamül     I     Urün Sorumlusu     I       Van Mamül     I     I     I       Yan Mamül     I     I     I       Yan Mamül     I     I     I       Viretici Firma Kodu     II     II       Vetek Parça     I     II       Depozito     I     II       Pakette Kullanılabilir     I     II       Diğer     I     II       Vate Kontrolu     II     II       Kalite Kontol Kodu     III     III                                                                                                    | Ara Mamül                                  | Ödeme Günü                                          | 0                                          |                                |                             |
| Mamül       Promosyon Gruduu         Mamül       Ürün Sorumlusu         Van Mamül       Üretici Firma Kodu         İşletme Malzemesi       Üretici Firma Adi         Üretici Stok Kodu       Image: Seri No 1         Vetek Parça       Üretici Stok Kodu         Depozito       Image: Seri No 2         Pakette Kullanılabilir       Tedarikçi Firma Adı         Demirbaş       Image: Tedarikçi Stok Kodu         Diğer       Tedarikçi Stok Kodu         Kalite Kontol Kodu       Image: Seri No 1         Kalite Kontol Kodu       Image: Seri No 2         Kalite Kontol Kodu       Image: Seri No 2         Vari Na Multici Firma Adı       Image: Seri No 2         Image: Seri No 2       Image: Seri No 2         Veri No       Image: Seri No 2         Veri No       Image: Seri No 2         Veri No       Image: Seri No 2         Veri No       Image: Seri No 2         Veri No       Image: Seri No 2         Veri No       Image: Seri No 2         Veri No       Image: Seri No 2         Veri No       Image: Seri No 2         Veri No       Image: Seri No 2         Veri No       Image: Seri No 2         Veri No       Image: Seri No 2     <                                                                                                    | Vari Mamül                                 | Bromosven Orubu                                     |                                            | Seviye Kontrolü                |                             |
| Yan Mamül       Urün Sorumlusu         İşletme Malzemesi       Üretici Firma Kodu         Üretici Firma Adi       Image: Seri No 1         Üretici Stok Kodu       Image: Seri No 2         Depozito       Image: Seri No 2         Pakette Kullanılabilir       Tedarikçi Firma Adı         Demirbaş       Image: Tedarikçi Stok Kodu         Diğer       Tedarikçi Stok Kodu         Kalite Kontol Kodu       Image: Seri No 1         Kalite Kontol Kodu       Image: Seri No 2         Kalite Kontol Kodu       Image: Seri No 1                                                                                                    | Mamül                                      | - Promosyon Grubu                                   |                                            | Seviye No                      | 1 👱                         |
| Uretici Firma Kodu       Image: Constraint of the second second sec              | Yan Mamül                                  | Urün Sorumlusu                                      |                                            |                                |                             |
| Türketim Malzemesi       Üretici Firma Adı       0         Yedek Parça       Üretici Stok Kodu       Image: Seri No 1       0         Depozito       Image: Seri No 1       0       Seri No 2       0         Pakette Kullanılabilir       Tedarikçi Firma Adı       Image: Seri No 1       0       Seri No 2       0         Demirbaş       Image: Tedarikçi Stok Kodu       Image: Seri No 1       Image: Seri No 2       0       Image: Seri No 2       0         Diğer       Image: Tedarikçi Stok Kodu       Image: Seri No 1       Image: Seri No 2       0       Image: Seri No 2       0       Image: Seri No 2       Image: Seri No 2       Image: Seri No 2       Image: Seri No 2                                                                                                    | İsletme Malzemesi                          | Üretici Firma Kodu                                  | <u>.</u>                                   | Evrak No Grupia                |                             |
| Yedek Parça       I       Uretici Stok Kodu       I       I       Parti No       Parti No       I       Parti No       I       I                                                                                                    | Tüketim Malzemesi                          | Üretici Firma Adı                                   |                                            | Seri No 1                      | 0                           |
| Depozito     Image: Construction of the construction of the construction of the | Yedek Parça                                | Üretici Stok Kodu                                   |                                            | Seri No 2                      | 0                           |
| Pakette Kullanılabilir     Itedanikçi Firma Kodu       Demirbaş     Itedanikçi Firma Adı       Diğer     Itedanikçi Stok Kodu       Itedanikçi Stok Kodu     152900001       Kalite Kontol Kodu     Itelanikçi Stok Kodu                                                                                                    | Depozito                                   | Tadarika Firma Kada                                 |                                            | Parti No                       | 0                           |
| Demirbaş     Tedarikçi Firma Adı       Diğer     Tedarikçi Stok Kodu       Isalite Kontol Kodu                                                                                                    | Pakette Kullanılabilir                     | Tedarikçi Firma Kodu                                |                                            |                                |                             |
| Diğer Tedarikçi Stok Kodu 152900001 E                                                                                                    | Demirbaş 🛛                                 | Tedarikçi Firma Adı                                 |                                            |                                |                             |
| Kalite Kontol Kodu                                                                                                    | Diğer 🔽                                    | Tedarikçi Stok Kodu                                 | 152900001                                  |                                |                             |
|                                                                                                    |                                            | Kalite Kontol Kodu                                  |                                            |                                |                             |
|                                                                                                    |                                            |                                                     |                                            |                                |                             |

Ekran 8: Stok Kartı, Diğer Bilgiler sayfası

### Cari Bazlı Stok/Hizmet Bağlantı Bilgileri Tablosundaki Tanımlar

Bir ürün veya hizmet eğer birden fazla tedarikçiden temin ediliyor ve farklı ürün kodları ile e-Faturalarda geliyor ise stok kartındaki ilgili bölümlere tanımlama yapmak mümkün olmayacaktır. Bu durumda tanımlar, tedarikçi bilgilerinin de belirlenebildiği E-Fatura modülü, Servis → Sabit Tanımlar → Cari Bazlı Stok/Hizmet Bağlantı Bilgileri bölümünden yapılır.

 İlk olarak bu ekrandaki Bağlantı Bilgileri bölümünden Bağlantı Tipi ve bu tipe bağlı Bağlantı Kodu seçilir. Bağlantı tipi;

**1-Cari Kod seçilirse**; Yapılan tanımlama Bağlantı Kodunda tanımlanan cari kart için geçerli olur.

**2-Vergi Hesap No seçilirse;** Yapılan tanımlama Bağlantı Kodunda tanımlanan Vergi Hesap Numaraları için geçerli olur. Bu seçenek birden fazla şube için ayrı ayrı cari kart açıldığı ve vergi kimlik numarası aynı olduğu durumlarda, her kart için tek tek tanımlama yapılmaması için kullanılır.

**3-T.C Kimlik No seçilirse;** Yapılan tanımlama Bağlantı Kodunda tanımlanan T.C Kimlik Numaraları için geçerli olur. Bu seçenek birden fazla şube için ayrı ayrı cari kart açıldığı ve T.C Kimlik numarası aynı olduğu durumlarda, her kart için tek tek tanımlama yapılmaması için kullanılır.

4-Genel seçilirse; Yapılan tanımlama tüm cari kartları kapsar.

 Bu bölümde daha sonra stok/hizmet bilgileri tanımlanır. Eşleştirme e-Faturada geçen stok koduna göre de yapılabilir, stok açıklamasına göre de yapılabilir.

**Eşleme stok koduna göre yapılacağı durumlarda;** Stok Kod Tipi Stok veya Hizmet kartı olarak seçilir, ilgili Stok/Hizmet Kodu bölümünde ilgili kart seçilir. Tedarikçiden veya hizmet alınan firmadan gelen ürün kod bilgisine göre Satıcı Kodu bölümüne e-Faturadaki kod yazılır.

**Eşleme ürün açıklamasına göre yapılacağı durumlarda;** Stok Kod Tipi Stok veya Hizmet kartı olarak seçilir, ilgili Stok/Hizmet Kodu bölümünde ilgili kart seçilir. Stok/Hizmet Açıklama bölümüne

- 1- Ürünün açıklama bilgisi tamamen yazılabilir.
- 2- Ürünün başlangıç iadesi ve \* yazılabilir. (ile başlayanlar)
- 3- \* ve ürünün bitiş ifadesi yazılabilir. (ile bitenler)
- 4- \* arada geçen ifade \* (iki yıldız arası) yazılabilir. (arada geçenler)
- 5- Sadece \* yazılabilir. (tamamı)

Program e-Fatura aktarımı sırasında yapılan bu tanımlamalara göre ilgili cari kartına ait e-Fatura geldiğinde stok eşleştirmelerini yapar.

| <b>•</b>                                                                  |                                                      |                                    |            | Cari Bazlı Sto                                                                                     | ok/Hizmet   | Alıcı/Sa                            | atıcı/Üre        | etici Bilgileri |                                              | - □ ×                          |
|---------------------------------------------------------------------------|------------------------------------------------------|------------------------------------|------------|----------------------------------------------------------------------------------------------------|-------------|-------------------------------------|------------------|-----------------|----------------------------------------------|--------------------------------|
| -Bağlantı B<br>Bağlantı<br>Bağlantı<br>Cari Bilgile<br>Cari Koc<br>Ünvanı | rligileri<br>Kodu S-0<br>eri<br>Ju S-022<br>YAŞAR Bİ | Cari Kod<br>22<br>RLEŞİK PAZARLAMA | DAĞI       | itok Bəğlənti Bilgileri<br>Alıcı Kodu (Buyers)<br>Satıcı Kodu (Sellers)<br>Üretici Kodu (Manufactı | rers) [     | ) - Tablo<br>) - Tablo<br>) - Tablo | ALIŞ             | •               | SATIŞ<br>0 - Tablo<br>0 - Tablo<br>0 - Tablo | •                              |
| SIRA NO                                                                   | KOD TIPI                                             | STOK/HIZMET KODU                   | ALIŞ/SATIŞ | ALICI KODU (Buyers)                                                                                | SATICI KODU | (Sellers)                           | <b>ÜRETICI K</b> | ODU (Manufactu  | ers) STOK/HIZMET AÇIKLAMA                    | AÇIKLAMA 1 AÇIKLAMA 2 AÇIKLA 🔨 |
| 1                                                                         | 1-Stok Kartı                                         | ST-003                             | 1-Alış     |                                                                                                    | 153102584   |                                     |                  |                 |                                              |                                |
| 2                                                                         | 1-Stok Kartı                                         | ST-007                             | 1-Alış     |                                                                                                    | 153103045   |                                     |                  |                 |                                              |                                |
| 3                                                                         | 1-Stok Kartı                                         | ST-009                             | 1-Alış     |                                                                                                    | 153102824   |                                     |                  |                 |                                              |                                |
| 4                                                                         | 1-Stok Kartı                                         | ST-022                             | 1-Alış     |                                                                                                    |             |                                     |                  |                 | VEGE FOTOKOPİ KAĞIT                          |                                |
| 5                                                                         | 1-Stok Kartı                                         | ST-006                             | 1-Alış     |                                                                                                    |             |                                     |                  |                 | VEGE*                                        |                                |
| 6                                                                         | 1-Stok Kartı                                         | ST-010                             | 1-Alış     |                                                                                                    |             |                                     |                  |                 | *KAĞIT                                       |                                |
| 7                                                                         | 2-Hizmet Kartı                                       | 001                                | 1-Alış     |                                                                                                    |             |                                     |                  |                 | *FOTOKOPI*                                   |                                |
| 8                                                                         | 1-Stok Kartı                                         | ST-021                             | 1-Alış     |                                                                                                    |             |                                     |                  |                 | *                                            |                                |
| 9<br><b>&lt;</b>                                                          |                                                      |                                    |            |                                                                                                    |             |                                     |                  |                 |                                              | ×                              |
| ESC->                                                                     | Çıkış F1-                                            | ?   [     >Yardim   F2-3           | -Kayıt     | F3->İptal F6->                                                                                     | Kod Lis.    | F11->0                              | )<br>nceki       | F12-> Sonra     | ki                                           |                                |

Ekran 9: Koda Göre ve Açıklamaya Göre Eşleştirme Örnekleri

Microsoft Partner Network

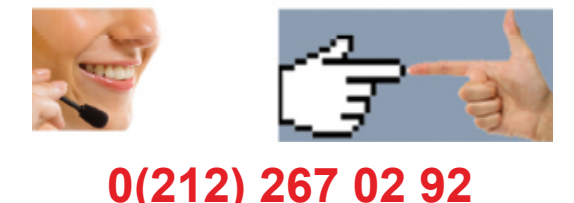